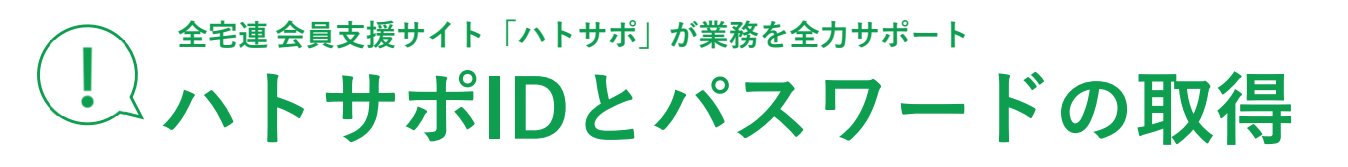

をお願いします。

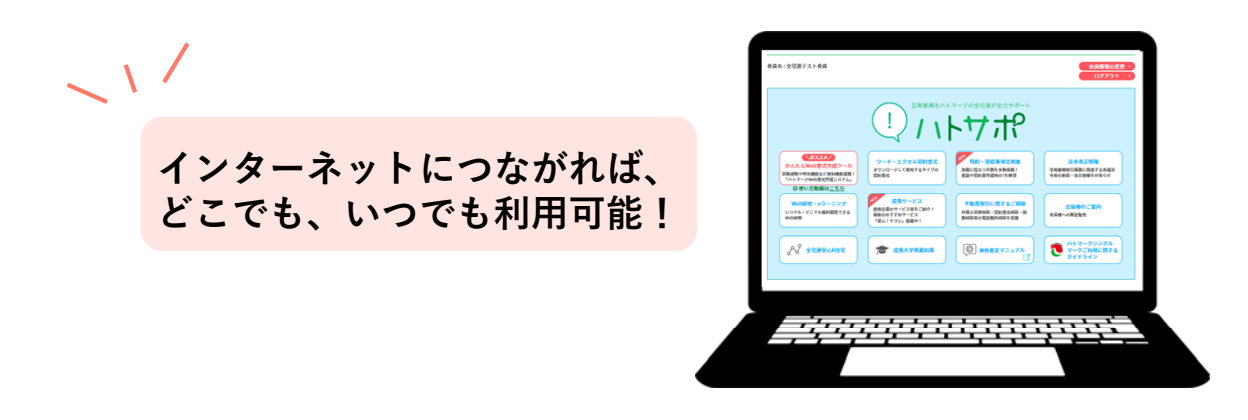

ハトサポID・パスワードで全宅連 会員支援サイト「ハトサポ」にログインすると

便利機能が<mark>無料</mark>でご利用いただけます!

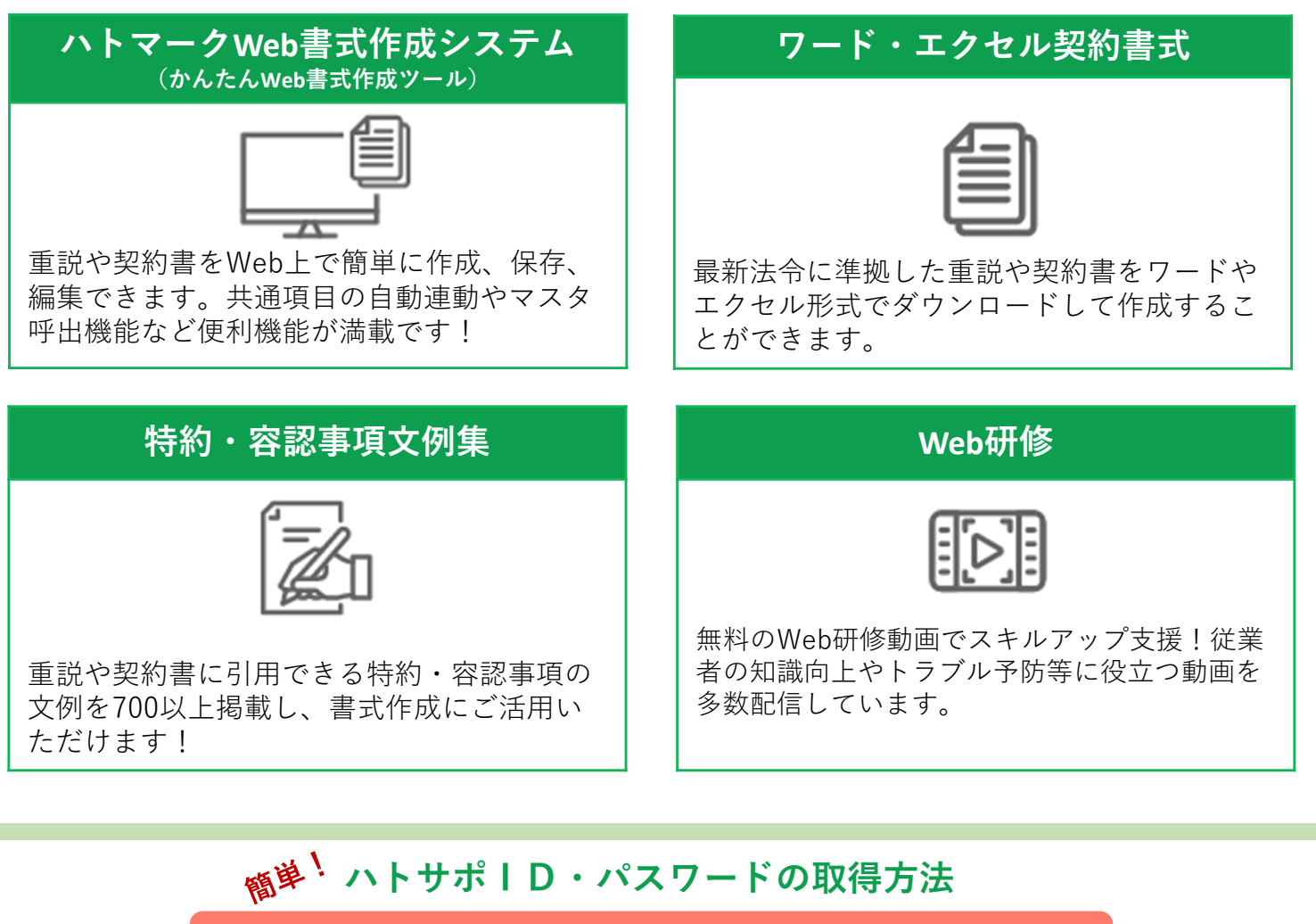

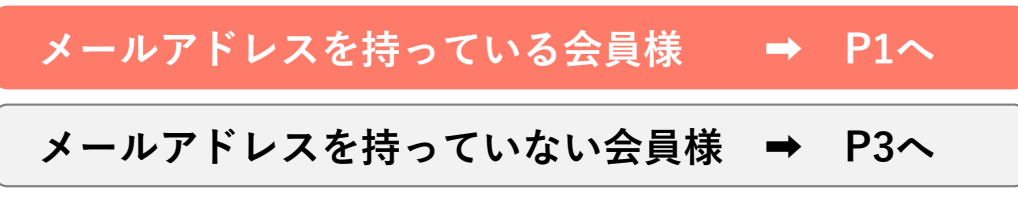

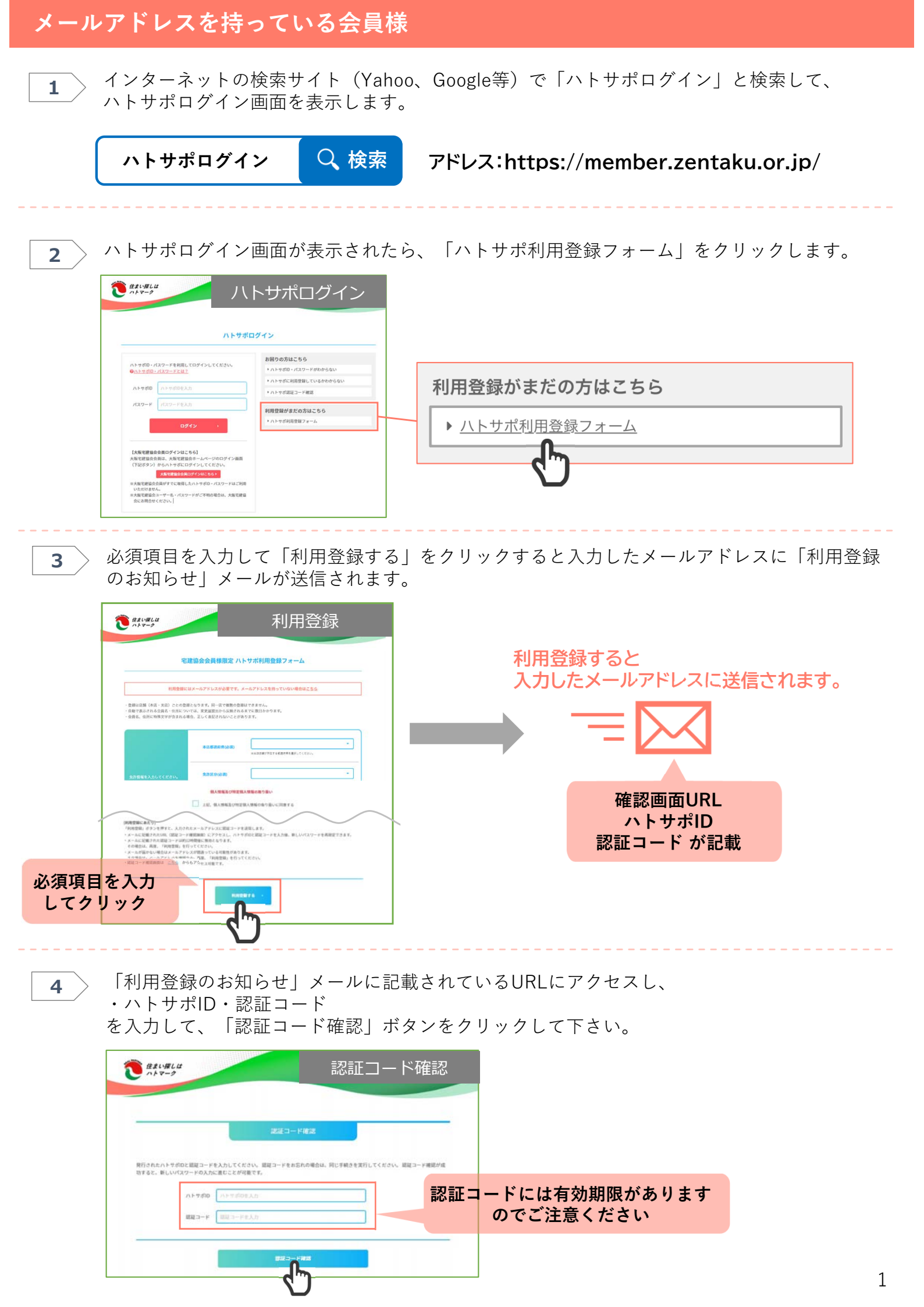

5 パスワード設定画面が表示されるので、任意のパスワードを入力し、「保存」をクリックして 下さい。

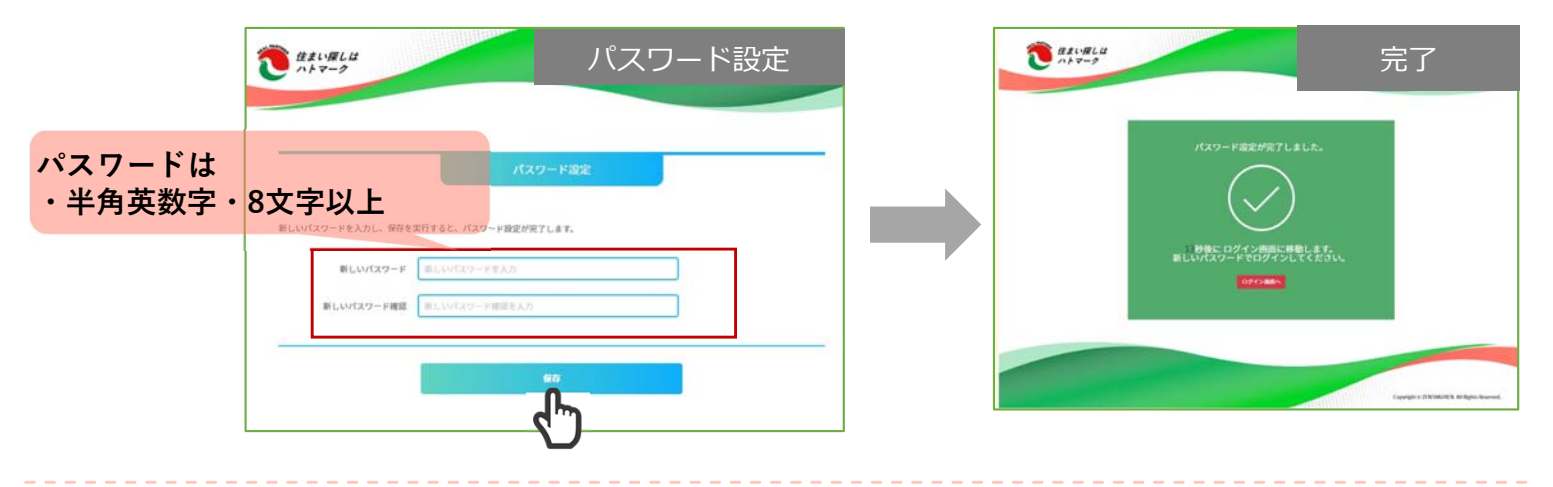

> 自動でログイン画面が表示されます。

6

7

先ほど設定したハトサポIDとパスワードを入力し「ログイン」をクリックして下さい。

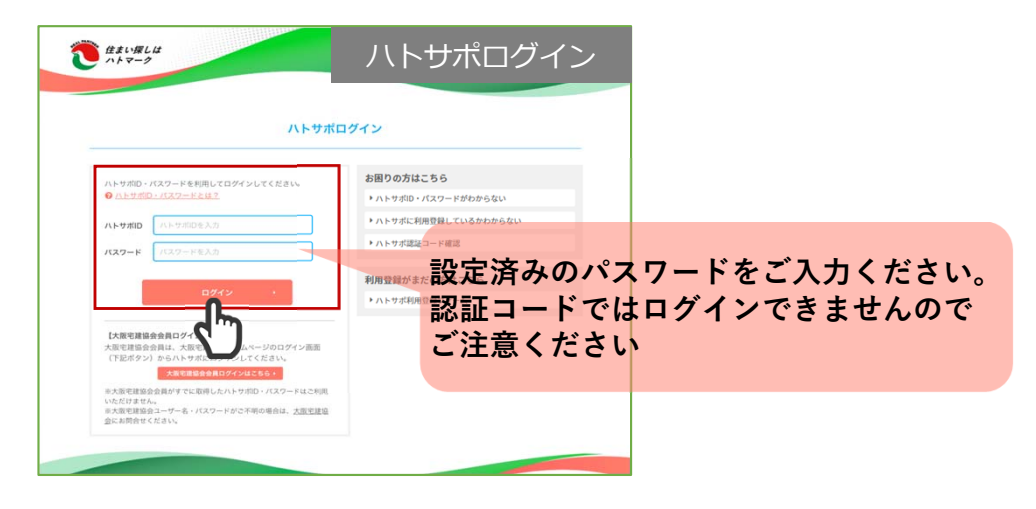

- ハトサポトップ画面が開きます。

|                                                           | ファルバードアー 不留座すマップ                         |                                                    | 今日修業の支車                                       |  |
|-----------------------------------------------------------|------------------------------------------|----------------------------------------------------|-----------------------------------------------|--|
| 名:テスト不動産                                                  |                                          |                                                    | 公員前報の支生<br>ログアウト >                            |  |
|                                                           | 日常業務を八十                                  | マークの全宅連が全力サポート                                     |                                               |  |
|                                                           | 11                                       | トサポ                                                |                                               |  |
| NEZZX                                                     |                                          |                                                    |                                               |  |
| かんたんWeb書式作成ツール<br>自動運動や明出機能など便利機能実覧!<br>パトマークWeb書式作成システム」 | ワード・エクセル契約書式<br>ダウンロードして使用するタイプの<br>契約書式 | 特約・容認事項文例集<br>実務に役立つ文例を多数掲載!<br>重読や契約書作成時の?を超測     | 法令改正情報<br>可地道物取引業務に関連する各種法<br>令等の制設、改正情報をお知らせ |  |
| ●使い方動画はこちら                                                |                                          |                                                    |                                               |  |
| Web研修<br>いつでも・どこでも無料炭集できる<br>Web研修                        | 22携サービス<br>80種類を超える素質に成立つ商品や<br>サービスをご紹介 | 不動産取引に関するご相談<br>弁護士法律相談・契約者式相談・祝<br>税相談等の電話無料相談を実施 | 出版物のご案内<br>会員様への限定数系                          |  |
|                                                           |                                          |                                                    | ハトマークシンボル                                     |  |
| 88 ARTERARD                                               | ★ 提携大学报题刻度                               |                                                    | ハトマークシンボル<br>マークご利用に関する                       |  |

【ID・パスワードを紛失等した場合】 ハトサポIDとパスワードを紛失等してしまった場合には、 ハトサポログイン画面から<u>ご自身</u>で再発行することができます。

## メールアドレスを持っていない会員様

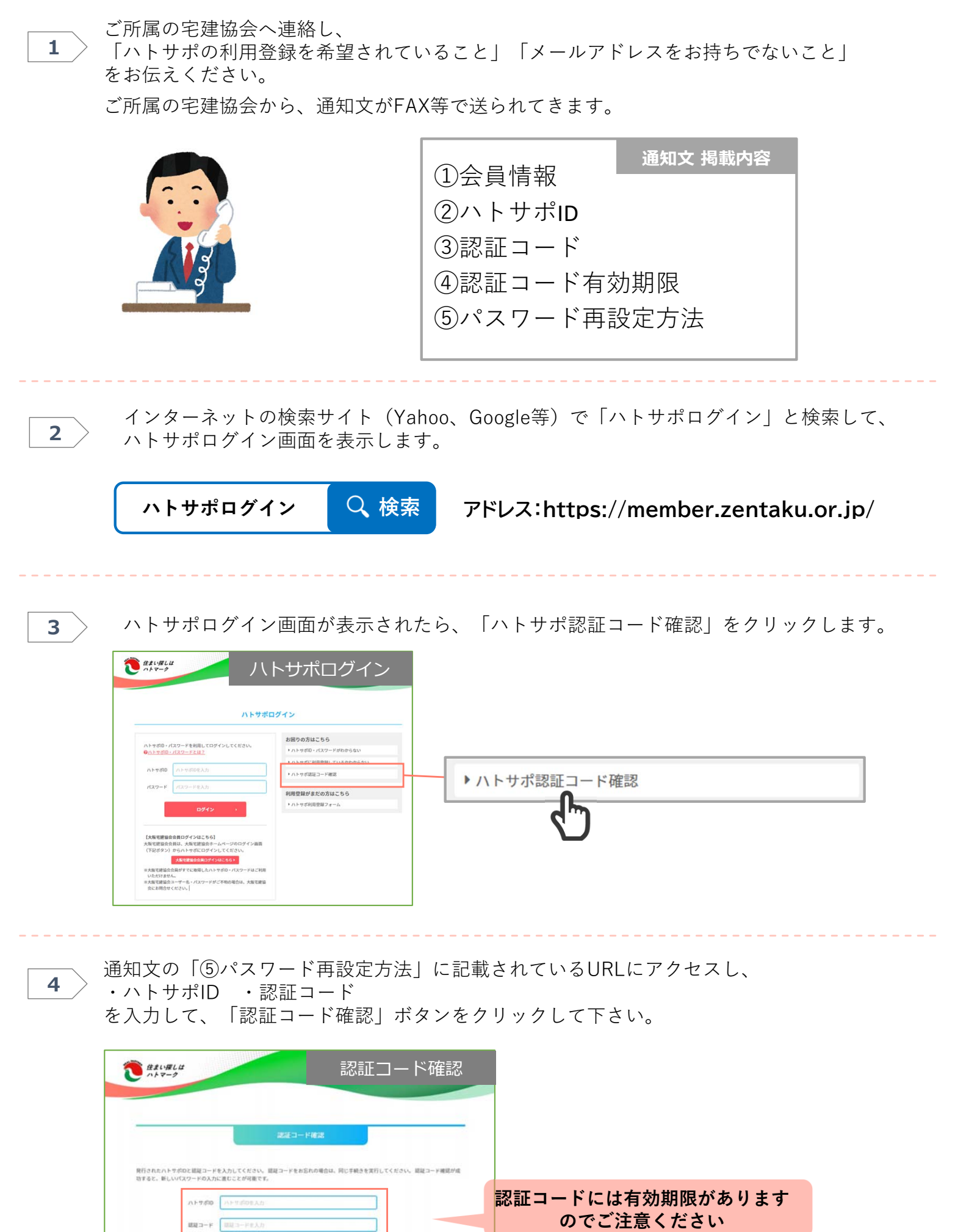

3

5 パスワード設定画面が表示されるので、任意のパスワードを入力し、「保存」をクリックして 下さい。

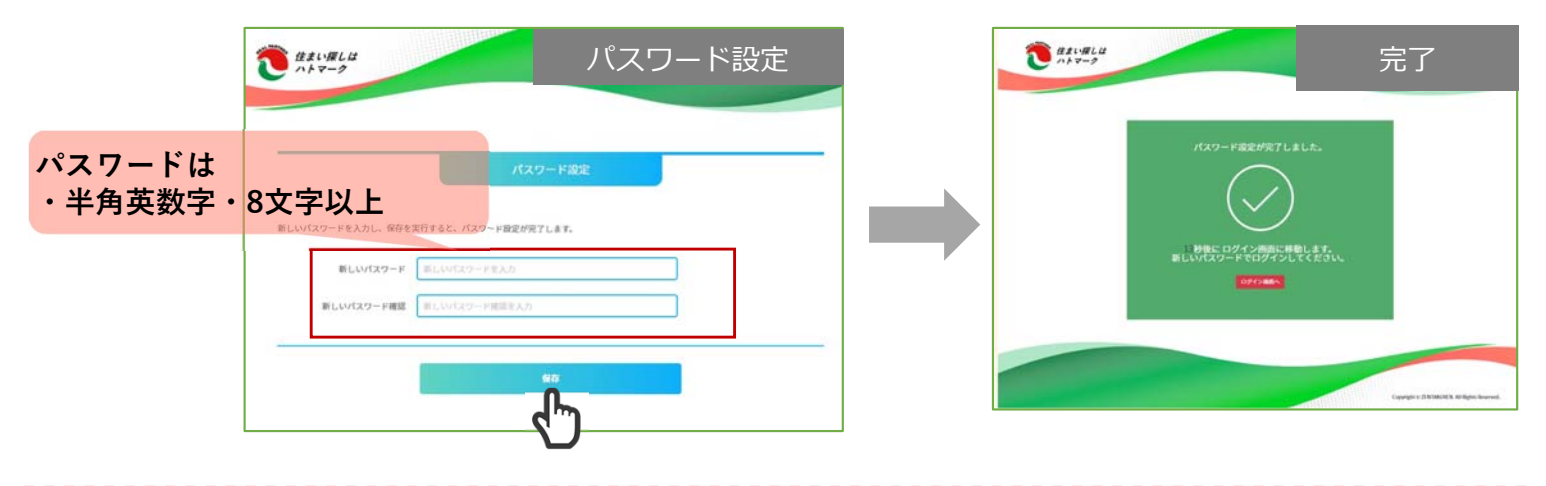

> 自動でログイン画面が表示されます。

6

7

先ほど設定したハトサポIDとパスワードを入力し「ログイン」をクリックして下さい。

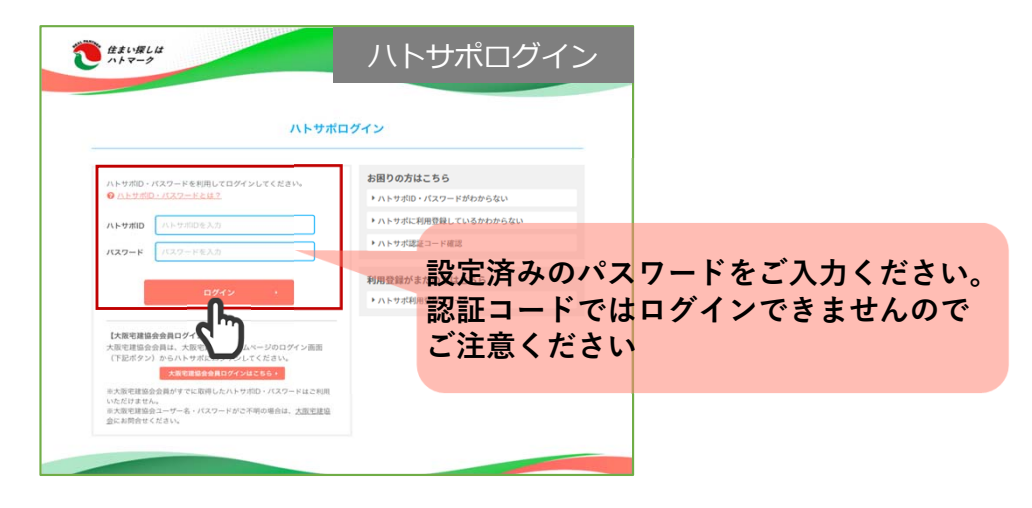

> ハトサポトップ画面が開きます。

| スト不動産                                   |                                                                    | 二、同時報の支欠 -                           |  |
|-----------------------------------------|--------------------------------------------------------------------|--------------------------------------|--|
|                                         |                                                                    | ログアウトーン                              |  |
| $\frown$                                | 日常業務をハトマークの全宅連が全力サポート                                              |                                      |  |
| (!)                                     | 1114749                                                            |                                      |  |
| ~                                       |                                                                    |                                      |  |
| したいWeb書式作成ツール ワード・エ                     | クセル契約書式特約・容認事項文例集                                                  | 法令改正情報                               |  |
| ハウ市出職能など使利機能実転1<br>アークWeb書式作成システム」      | (使用するライブの 美統に反立づ大的モラ取用数1<br>重烈や美約書作成時の?を服用                         | の可能は外31単的にのほうを目標は<br>会等の範疇・改正情報をお知らせ |  |
| )使い方動画はこちら<br>Web研修 提携                  | サービス 不動産取引に関するご相談                                                  | 出版物のご案内                              |  |
| ら、どこでも無料開催できる 80種類を超える<br>サービスをご添       | 5業務に役立つ商品や<br>介<br>税相談等の電話無料相談を実施                                  | 会員様への限定数形                            |  |
|                                         |                                                                    |                                      |  |
| 0、2210日440月1260 00世紀2020<br>4年 サービスをご紹っ | か 一 一 一 一 一 一 一 一 一 一 一 一 一 一 一 一 一 一 一                            | Secrete: vovigue.exito               |  |
| も・どこでも無料開発できる 80種類を超える<br>サービスをご応       | 事題に改立つ商品や か 新聞になって商品や の 新聞 に 、 の の に の の の に の の の の に の の の の の の | 会員種への限定販売                            |  |

【ID・パスワードを紛失等した場合】 ハトサポIDとパスワードを紛失等してしまった場合には、 ハトサポログイン画面から<u>ご自身</u>で再発行することができます。